| Classification                                                                                                    | NAPOPC_CE5 F  | -AQ      |             |                                  |                                         | No.                                            | 1-001-TC |  |  |  |  |
|----------------------------------------------------------------------------------------------------|---------------|----------|-------------|----------------------------------|-----------------------------------------|------------------------------------------------|----------|--|--|--|--|
| Author                                                                                                    | James         | Version  | 1.0.0       | Date                             | 2010/7/12                               | Page                                           | 1/2      |  |  |  |  |
| 如何經由設定 NAPOPC 的 DCOM 讓 NAPOPC 從 PC 連接至<br>WinPAC 以及 ViewPAC?                                                                                                    |               |          |             |                                  |                                         |                                                |          |  |  |  |  |
| 應用於:                                                                                                    |               |          |             |                                  |                                         |                                                |          |  |  |  |  |
| 平台                                                                                                    |               | OS 版     | 本           |                                  | NAPOPC 版本                               |                                                |          |  |  |  |  |
| WinPAC/ViewPAC                                                                                                    |               | CE5      |             |                                  | NAPOPC_CE5 V2.20                        |                                                |          |  |  |  |  |
|                                                                                                    |               |          |             |                                  |                                         |                                                |          |  |  |  |  |
|                                                                                                    |               |          |             |                                  |                                         |                                                |          |  |  |  |  |
| NAPOPC_CE5 DA Server 拿取資料:<br>步驟 1:<br>完成 Server 端 WinPAC/ViewPAC 的 DCOM 設定,請參照 NAPOPC_CE5 手冊的 3.2.1 節<br>步驟 2:<br>完成 Client 端 PC 的 DCOM 設定,請參照 NAPOPC_CE5 手冊的 3.2.2 節<br>步驟 3:<br>在 Server 端 WinPAC/ViewPAC 的 NAPOPC CE5 將專案編輯完畢 |               |          |             |                                  |                                         |                                                |          |  |  |  |  |
| <u>File Add Edit View</u> Options <u>H</u> elp                                                                                                    |               |          |             |                                  |                                         |                                                |          |  |  |  |  |
|                                                                                                    | New Open Save | Device G | oup Tag Mul | i Gener.<br>Namu<br>S Di<br>S Di | Search Expand S<br>e<br>I Dig<br>O Digi | Monitor<br>Type C)<br>ital Input<br>tal Output |          |  |  |  |  |
| <b>步驟 4:</b><br>在 Client 端 PC 的 OPC Client 程式連結 Server 端 WinPAC/ViewPAC 的 NAPOPC,以取得<br>資料。下圖是以 NI 的 Server Explorer 爲例。                                                                                                    |               |          |             |                                  |                                         |                                                |          |  |  |  |  |
| ICP DAS Co., Ltd. Technical document                                                                                                    |               |          |             |                                  |                                         |                                                |          |  |  |  |  |

| Classification                                                                                                    | NAPOPC_CE                                                                                                    | 5 FAQ                                  |                                                                                                    |                                                                                                    |                                                                                                    | No.    | 1-001-TC     |
|----------------------------------------------------------------------------------------------------|----------------------------------------------------------------------------------------------------|----------------------------------------|----------------------------------------------------------------------------------------------------|----------------------------------------------------------------------------------------------------|----------------------------------------------------------------------------------------------------|--------|--------------|
| Author                                                                                                    | James                                                                                                    | Version                                | 1.0.0                                                                                                    | Date                                                                                                    | 2010/7/12                                                                                                    | Page   | 2/2          |
| ✓       New Project         Eile       Servers         Eile       Servers         Eile       Servers         Eile       Servers         Factory5of       Factory5of         E       Servers         E       Servers         E       Joservers <td>Server Explorer 2.4.1<br/>t View Options Help<br/>P-P = A P = B<br/>there involves<br/>there is a provided by the server<br/>there is a provided by the server<br/>there is a provided by the server<br/>there is a provided by the server<br/>there is a provided by the server<br/>there is a provided by the server<br/>there is a provided by the server<br/>there is a provided by the server<br/>the server is a provided by the server<br/>the server is a provided by the server<br/>the server is a provided by the server<br/>the server is a provided by the server<br/>the server is a provided by the server<br/>the server is a provided by the server<br/>the server is a provided by the server<br/>the server is a provided by the server<br/>the server is a provided by the server is a provided by the server<br/>the server is a provided by the server is a provided by the server<br/>the server is a provided by the server is a provided by the</td> <td></td> <td>e Devicel Ham D Va<br/>7011D.AL 7011D.Als.CM0 0.<br/>7011D.D1 7011D.D1 3<br/>7011D.D1 7011D.D1s.CM0 1.<br/>7011D.D 7011D.D0.c 1<br/>7011D.D 7011D.D0.c 1<br/>7011P.Als 7011P.Als.CM0 4.<br/>7011P.D1 7011P.D1s.CM0 1.<br/>7011P.D1 7011P.D1s.CM0 1.<br/>7011P.D0 7011P.D0s.Ch 1<br/>7011P.D0 7011P.D0s.Ch 1</td> <td>Ine Tim<br/>0494076 17:0<br/>17:0<br/>17:0<br/>17:0<br/>17:0<br/>17:0<br/>783867E-02 17:0<br/>17:0<br/>17:0<br/>17:0<br/>17:0<br/>17:0<br/>17:0</td> <td>etamp Quality<br/>4577516 Value good<br/>4572559 Value good<br/>4522599 Value good<br/>4572489 Value good<br/>4572489 Value good<br/>4577546 Value good<br/>4577546 Value good<br/>4577546 Value good<br/>4572549 Value good<br/>452559 Value good<br/>452519 Value good</td> <td></td> <td></td> | Server Explorer 2.4.1<br>t View Options Help<br>P-P = A P = B<br>there involves<br>there is a provided by the server<br>there is a provided by the server<br>there is a provided by the server<br>there is a provided by the server<br>there is a provided by the server<br>there is a provided by the server<br>there is a provided by the server<br>there is a provided by the server<br>the server is a provided by the server<br>the server is a provided by the server<br>the server is a provided by the server<br>the server is a provided by the server<br>the server is a provided by the server<br>the server is a provided by the server<br>the server is a provided by the server<br>the server is a provided by the server<br>the server is a provided by the server is a provided by the server<br>the server is a provided by the server is a provided by the server<br>the server is a provided by the server is a provided by the |                                        | e Devicel Ham D Va<br>7011D.AL 7011D.Als.CM0 0.<br>7011D.D1 7011D.D1 3<br>7011D.D1 7011D.D1s.CM0 1.<br>7011D.D 7011D.D0.c 1<br>7011D.D 7011D.D0.c 1<br>7011P.Als 7011P.Als.CM0 4.<br>7011P.D1 7011P.D1s.CM0 1.<br>7011P.D1 7011P.D1s.CM0 1.<br>7011P.D0 7011P.D0s.Ch 1<br>7011P.D0 7011P.D0s.Ch 1 | Ine Tim<br>0494076 17:0<br>17:0<br>17:0<br>17:0<br>17:0<br>17:0<br>783867E-02 17:0<br>17:0<br>17:0<br>17:0<br>17:0<br>17:0<br>17:0 | etamp Quality<br>4577516 Value good<br>4572559 Value good<br>4522599 Value good<br>4572489 Value good<br>4572489 Value good<br>4577546 Value good<br>4577546 Value good<br>4577546 Value good<br>4572549 Value good<br>452559 Value good<br>452519 Value good |        |              |
| + WB1_HP<br>+ OEM-HFF<br>+ PISCES                                                                                                    |                                                                                                    | lient 上成                               | 动取得 Serve                                                                                                    | er 端 NA                                                                                                    | POPC_CE5                                                                                                    | 的資料    |              |
| ÷ I TIGER<br>÷ I TIGER<br>÷ I WILSONC<br>÷ I ZIBET                                                                                                    | HEN                                                                                                    |                                        |                                                                                                    |                                                                                                    |                                                                                                    |        |              |
| ▲ 另外有一些                                                                                                    | 對使用者的提                                                                                                    | 醒:                                     |                                                                                                    |                                                                                                    |                                                                                                    |        |              |
| <ol> <li>Server/Clien<br/>留意兩邊的軸</li> <li>Server/Clien</li> <li>Client 端 DC<br/>Server 端的</li> </ol>                                                                                                    | t 兩端必需使用<br>長號是否相同。<br>t 兩端都要安裝<br>COM 相關設定的<br>IP Address。                                                                                                    | 时间的邮<br>专NAPOP<br>最後步驟                 | 號,所以在割<br>℃ Server,以<br>,在 NAPOPC                                                                                                    | 設定 Ser<br>利於資料<br>C_DA Se                                                                                                    | ver 與 Client<br>料交換。<br>erver 內容->f                                                                                                    | 的 DCOM | 相關設定時要, 需要輸入 |
|                                                                                                    | NAPOI                                                                                                    | C_ST DA Ser                            | ver 內容                                                                                                    |                                                                                                    | ? 🛛                                                                                                    |        |              |
|                                                                                                    | 一般下列做了式可                                                                                                    | 位置 安<br>設定値允許 DC<br>一個以上的選打<br>能覆寫您的選打 | ≥全設定  結束點  識<br>COM 找出適用這個應!<br>擇,DCOM 將使用第-<br>擇。                                                                                                    | 別碼<br>用程式的正確<br>-個可用的。                                                                                                    | 窪電腦。如果您<br>用戶端應用程                                                                                                    |        |              |
|                                                                                                    |                                                                                                    | 在資料所在的電<br>在這台電腦上朝<br>在一列電腦上朝          | 電腦上執行應用程式(卫)<br>執行應用程式(工)<br>、行應用程式(正).                                                                                                    | )                                                                                                    |                                                                                                    |        |              |
|                                                                                                    |                                                                                                    | 192.168.100.15                         | 確定                                                                                                    | 取消                                                                                                    | 瀏覽(B)<br>(套用( <u>A</u> )                                                                                                    |        |              |
|                                                                                                    |                                                                                                    | ICP DAS                                | Co., Ltd. Tech                                                                                                    | nical do                                                                                                    | cument                                                                                                    |        |              |